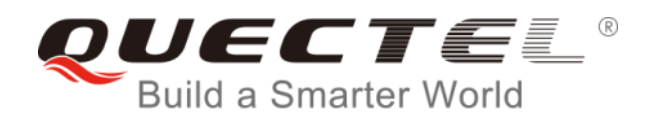

# M.2 EVB User Guide

### **LTE Module Series**

Rev: M.2\_EVB\_User\_Guide\_V1.0

Date: 2018-07-13

Status: Released

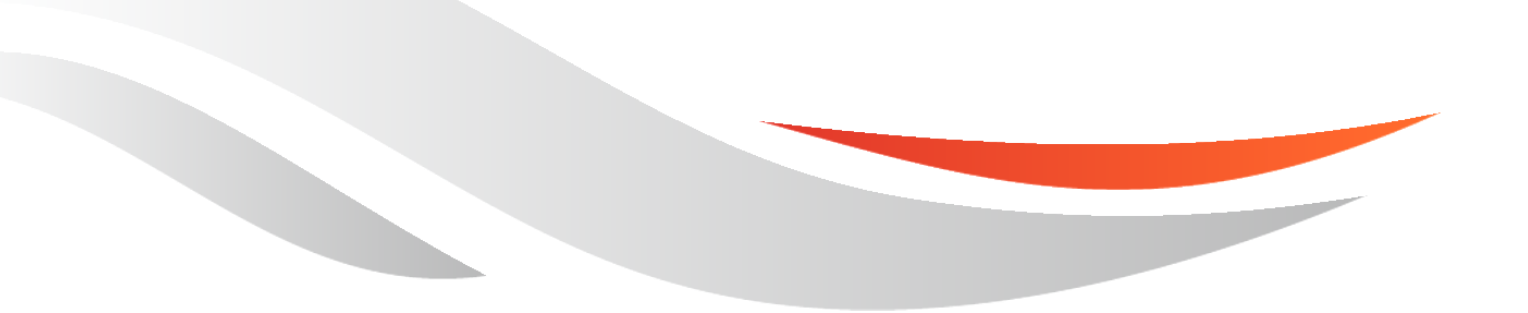

www.quectel.com

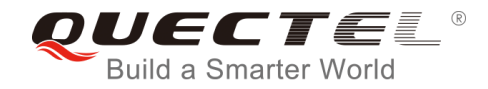

# Our aim is to provide customers with timely and comprehensive service. For any assistance, please contact our company headquarters:

#### **Quectel Wireless Solutions Co., Ltd.**

7<sup>th</sup> Floor, Hongye Building, No.1801 Hongmei Road, Xuhui District, Shanghai 200233, China Tel: +86 21 5108 6236 Email: info@guectel.com

#### Or our local office. For more information, please visit:

http://quectel.com/support/sales.htm

#### For technical support, or to report documentation errors, please visit:

http://quectel.com/support/technical.htm Or email to: <u>support@quectel.com</u>

#### **GENERAL NOTES**

QUECTEL OFFERS THE INFORMATION AS A SERVICE TO ITS CUSTOMERS. THE INFORMATION PROVIDED IS BASED UPON CUSTOMERS' REQUIREMENTS. QUECTEL MAKES EVERY EFFORT TO ENSURE THE QUALITY OF THE INFORMATION IT MAKES AVAILABLE. QUECTEL DOES NOT MAKE ANY WARRANTY AS TO THE INFORMATION CONTAINED HEREIN, AND DOES NOT ACCEPT ANY LIABILITY FOR ANY INJURY, LOSS OR DAMAGE OF ANY KIND INCURRED BY USE OF OR RELIANCE UPON THE INFORMATION. ALL INFORMATION SUPPLIED HEREIN IS SUBJECT TO CHANGE WITHOUT PRIOR NOTICE.

#### COPYRIGHT

THE INFORMATION CONTAINED HERE IS PROPRIETARY TECHNICAL INFORMATION OF QUECTEL WIRELESS SOLUTIONS CO., LTD. TRANSMITTING, REPRODUCTION, DISSEMINATION AND EDITING OF THIS DOCUMENT AS WELL AS UTILIZATION OF THE CONTENT ARE FORBIDDEN WITHOUT PERMISSION. OFFENDERS WILL BE HELD LIABLE FOR PAYMENT OF DAMAGES. ALL RIGHTS ARE RESERVED IN THE EVENT OF A PATENT GRANT OR REGISTRATION OF A UTILITY MODEL OR DESIGN.

Copyright © Quectel Wireless Solutions Co., Ltd. 2018. All rights reserved.

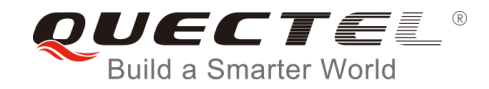

# **About the Document**

# History

| Revision | Date       | Author                   | Description |
|----------|------------|--------------------------|-------------|
| 1.0      | 2018-07-13 | Storm BAO/<br>Claude WEI | Initial     |

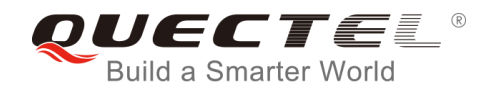

## Contents

| Abo | out the                                     | Docu    | ment                                         | 1  |  |  |
|-----|---------------------------------------------|---------|----------------------------------------------|----|--|--|
| Cor | ntents.                                     |         |                                              | 3  |  |  |
| Tab | Table Index                                 |         |                                              |    |  |  |
| Fig | ure Ind                                     | lex     |                                              | 5  |  |  |
| 1   | Introd                                      | luctior | ۱                                            | 6  |  |  |
|     | 1.1.                                        | Safety  | / Information                                | 6  |  |  |
| 2   | Gene                                        | ral Ove | erview                                       | 8  |  |  |
|     | 2.1.                                        | Key F   | eatures                                      | 8  |  |  |
|     | 2.2.                                        | Interfa | ace Overview                                 | 9  |  |  |
|     | 2.3.                                        | Тор а   | nd Bottom Views of M.2 EVB1                  | 1  |  |  |
|     | 2.4.                                        | EVB ł   | Kit Accessories 1                            | 2  |  |  |
| 3   | EVB                                         | Kit Acc | cessories Assembly 1                         | 5  |  |  |
| 4   | Appli                                       | cation  | Interfaces 1                                 | 6  |  |  |
|     | 4.1.                                        | Powe    | r Interface (J101/J701) 1                    | 6  |  |  |
|     | 4.2. M.2 Interface (J501)                   |         |                                              |    |  |  |
|     | 4.3. USB Interface (J701)                   |         |                                              |    |  |  |
|     | 4.4.                                        | Audio   | Interfaces (J301/J302/J303) 1                | 9  |  |  |
|     | 4                                           | .4.1.   | Digital Audio Codec Board Interface (J301) 1 | 9  |  |  |
|     | 4                                           | .4.2.   | Earphone Interface (J302) 2                  | 20 |  |  |
|     | 4                                           | .4.3.   | Handset Interface (J303) 2                   | 2  |  |  |
|     | 4.5.                                        | (U)SII  | VI Interfaces (J401/J402) 2                  | 23 |  |  |
|     | 4.6.                                        | Switcl  | hes and Button 2                             | 25 |  |  |
|     | 4.7.                                        | Status  | s Indication LEDs 2                          | 25 |  |  |
|     | 4.8.                                        | Test F  | Points                                       | 26 |  |  |
| 5   | Opera                                       | ation P | Procedures Illustration                      | ;2 |  |  |
|     | 5.1. Power on the Module                    |         |                                              |    |  |  |
|     | 5.2. Communication via USB Type-C Interface |         |                                              |    |  |  |
|     | 5.3. Firmware Upgrade                       |         |                                              |    |  |  |
|     | 5.4.                                        | Reset   | the Module                                   | 64 |  |  |
|     | 5.5.                                        | Powe    | r off the Module                             | 5  |  |  |
|     | 5.6.                                        | Test C  | Current Consumption                          | 5  |  |  |
| 6   | Appe                                        | ndix A  | References                                   | 7  |  |  |

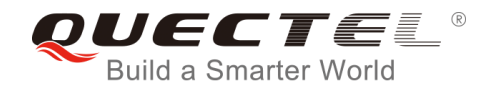

# **Table Index**

| TABLE 1: KEY FEATURES OF M.2 EVB                | 8  |
|-------------------------------------------------|----|
| TABLE 2: INTERFACES OF M.2 EVB                  |    |
| TABLE 3: ACCESSORIES LIST                       | 13 |
| TABLE 4: PIN ASSIGNMENT OF J701                 |    |
| TABLE 5: PIN DEFINITION OF J302                 |    |
| TABLE 6: PIN DEFINITION OF J303                 | 23 |
| TABLE 7: PIN ASSIGNMENTS OF J401/J402           |    |
| TABLE 8: DESCRIPTION OF THE SWITCHES AND BUTTON | 25 |
| TABLE 9: DESCRIPTION OF STATUS INDICATORS       |    |
| TABLE 10: PIN DEFINITION OF J502                | 27 |
| TABLE 11: PIN DEFINITION OF J503                |    |
| TABLE 12: PIN DEFINITION OF J504                | 29 |
| TABLE 13: PIN DEFINITION OF J505                | 29 |
| TABLE 14: PIN DEFINITION OF J202                | 30 |
| TABLE 15: PIN DEFINITION OF J601                | 30 |
| TABLE 16: PIN DEFINITION OF J602                | 31 |
| TABLE 17: PIN DEFINITION OF J603                | 31 |
| TABLE 18: PIN DEFINITION OF J604                | 31 |
| TABLE 19: INDICATION OF D101, D102 AND D103     | 32 |
| TABLE 20: RELATED DOCUMENTS                     |    |
| TABLE 21: TERMS AND ABBREVIATIONS               |    |

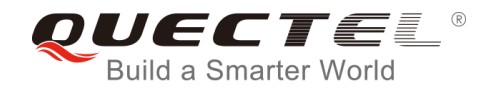

# **Figure Index**

| FIGURE 1: M.2 EVB INTERFACE OVERVIEW                                   | 9  |
|------------------------------------------------------------------------|----|
| FIGURE 2: M.2 EVB TOP VIEW                                             | 11 |
| FIGURE 3: M.2 EVB BOTTOM VIEW                                          | 12 |
| FIGURE 4: M.2 EVB KIT ACCESSORIES                                      | 13 |
| FIGURE 5: M.2 EVB KIT ACCESSORIES ASSEMBLY                             | 15 |
| FIGURE 6: POWER SUPPLY FOR M.2 EVB                                     | 16 |
| FIGURE 7: POWER INTERFACE                                              | 17 |
| FIGURE 8: POWER PLUG DESIGN                                            | 17 |
| FIGURE 9: CONNECTION BETWEEN THE MODULE AND EVB                        | 18 |
| FIGURE 10: USB TYPE-C INTERFACE CIRCUIT                                | 19 |
| FIGURE 11: REFERENCE DESIGN FOR CONNECTION BETWEEN CODEC BOARD AND EVB | 20 |
| FIGURE 12: CONNECTION BETWEEN CODEC BOARD AND EVB                      | 20 |
| FIGURE 13: REFERENCE CIRCUIT DESIGN FOR EARPHONE INTERFACE J302        | 21 |
| FIGURE 14: PIN ASSIGNMENT OF J302                                      | 21 |
| FIGURE 15: SKETCH OF AUDIO PLUG                                        | 22 |
| FIGURE 16: REFERENCE CIRCUIT DESIGN FOR HANDSET INTERFACE J303         | 22 |
| FIGURE 17: PIN ASSIGNMENT OF J303                                      | 23 |
| FIGURE 18: PIN ASSIGNMENTS OF J401/J402                                | 24 |
| FIGURE 19: SWITCHES AND BUTTON                                         | 25 |
| FIGURE 20: STATUS INDICATORS                                           | 26 |
| FIGURE 21: TEST POINT J502                                             | 27 |
| FIGURE 22: TEST POINTS J503, J504 AND J505                             | 28 |
| FIGURE 23: TEST POINTS J202, J601, J602, J603 AND J604                 | 30 |
| FIGURE 24: USB PORTS                                                   | 33 |
| FIGURE 25: COM PORT SETTING FIELD ON QCOM (USB AT PORT CONNECTION)     | 33 |
| FIGURE 26: CONFIGURATIONS FOR FIRMWARE UPGRADE                         | 34 |
| FIGURE 27: LOCATION OF R607                                            | 35 |
| FIGURE 28: LOCATION OF J603 AND J604                                   | 36 |

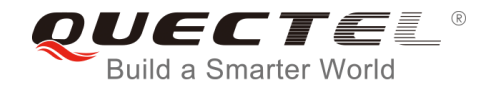

# **1** Introduction

This document describes how to use the M.2 EVB (Evaluation Board). It is an assistant tool for engineers to develop and test Quectel EM05 and EM06 modules, which are designed in M.2 form factor.

# 1.1. Safety Information

The following safety precautions must be observed during all phases of operation, such as usage, service or repair of any cellular terminal or mobile incorporating EM05 and EM06 modules. Manufacturers of the cellular terminal should send the following safety information to users and operating personnel, and incorporate these guidelines into all manuals supplied with the product. If not so, Quectel assumes no liability for customers' failure to comply with these precautions.

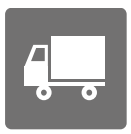

Full attention must be given to driving at all times in order to reduce the risk of an accident. Using a mobile while driving (even with a handsfree kit) causes distraction and can lead to an accident. Please comply with laws and regulations restricting the use of wireless devices while driving.

Switch off the cellular terminal or mobile before boarding an aircraft. The operation of wireless appliances in an aircraft is forbidden to prevent interference with communication systems. If the device offers an Airplane Mode, then it should be enabled prior to boarding an aircraft. Please consult the airline staff for more restrictions on the use of wireless devices on boarding the aircraft.

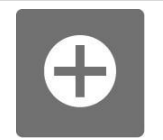

Wireless devices may cause interference on sensitive medical equipment, so please be aware of the restrictions on the use of wireless devices when in hospitals, clinics or other healthcare facilities.

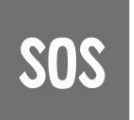

Cellular terminals or mobiles operating over radio signals and cellular network cannot be guaranteed to connect in all possible conditions (for example, with unpaid bills or with an invalid (U)SIM card). When emergent help is needed in such conditions, please remember using emergency call. In order to make or receive a call, the cellular terminal or mobile must be switched on in a service area with adequate cellular signal strength.

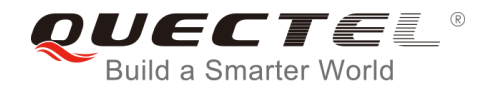

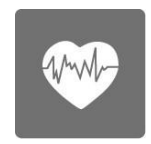

The cellular terminal or mobile contains a transmitter and receiver. When it is ON, it receives and transmits radio frequency signals. RF interference can occur if it is used close to TV set, radio, computer or other electric equipment.

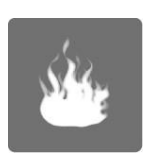

In locations with potentially explosive atmospheres, obey all posted signs to turn off wireless devices such as your phone or other cellular terminals. Areas with potentially explosive atmospheres include fuelling areas, below decks on boats, fuel or chemical transfer or storage facilities, areas where the air contains chemicals or particles such as grain, dust or metal powders, etc.

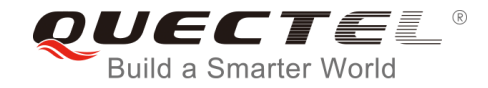

# **2** General Overview

Quectel supplies M.2 EVB for designers to develop applications based on Quectel EM05 and EM06 modules. The EVB can test all functionalities of these modules.

## 2.1. Key Features

The following table describes the detailed features of M.2 EVB.

#### Table 1: Key Features of M.2 EVB

| Features                                                             | Implementation                                                                                                    |  |  |
|----------------------------------------------------------------------|----------------------------------------------------------------------------------------------------|--|--|
| Power Supply                                                         | DC power supply: 4.5V~5.5V, typically: 5.0V<br>VBAT: 3.7V                                                                                                    |  |  |
| M.2 Interface                                                        | Standard PCI Express M.2 interface                                                                                                    |  |  |
| USB Interfaces                                                       | USB Type-C<br>Support USB 2.0 & USB 3.0                                                                                                    |  |  |
| Audio Interface                                                      | <ul> <li>One digital audio codec board interface</li> <li>Support TI TLV320AIC3104 codec board</li> <li>Two analog interfaces used for earphone and handset</li> </ul> |  |  |
| (U)SIM Interfaces                                                    | Support (U)SIM card: 3.0V and 1.8V<br>Include USIM1 and USIM2 interfaces<br>Support Dual SIM Single Standby*                                                           |  |  |
| Switches and Button                                                  | Switches: Power Switch (S101), PWRKEY (S103) and Switch between<br>Button EM05 and EM06 modules (S701)<br>Button: RESET (S102)                                         |  |  |
| Signal Indication         3 LEDs are available for signal indication |                                                                                                    |  |  |
| Physical Characteristics                                             | Size: 122.0mm × 100.0mm                                                                                                    |  |  |

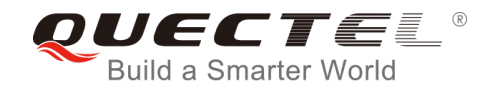

# 2.2. Interface Overview

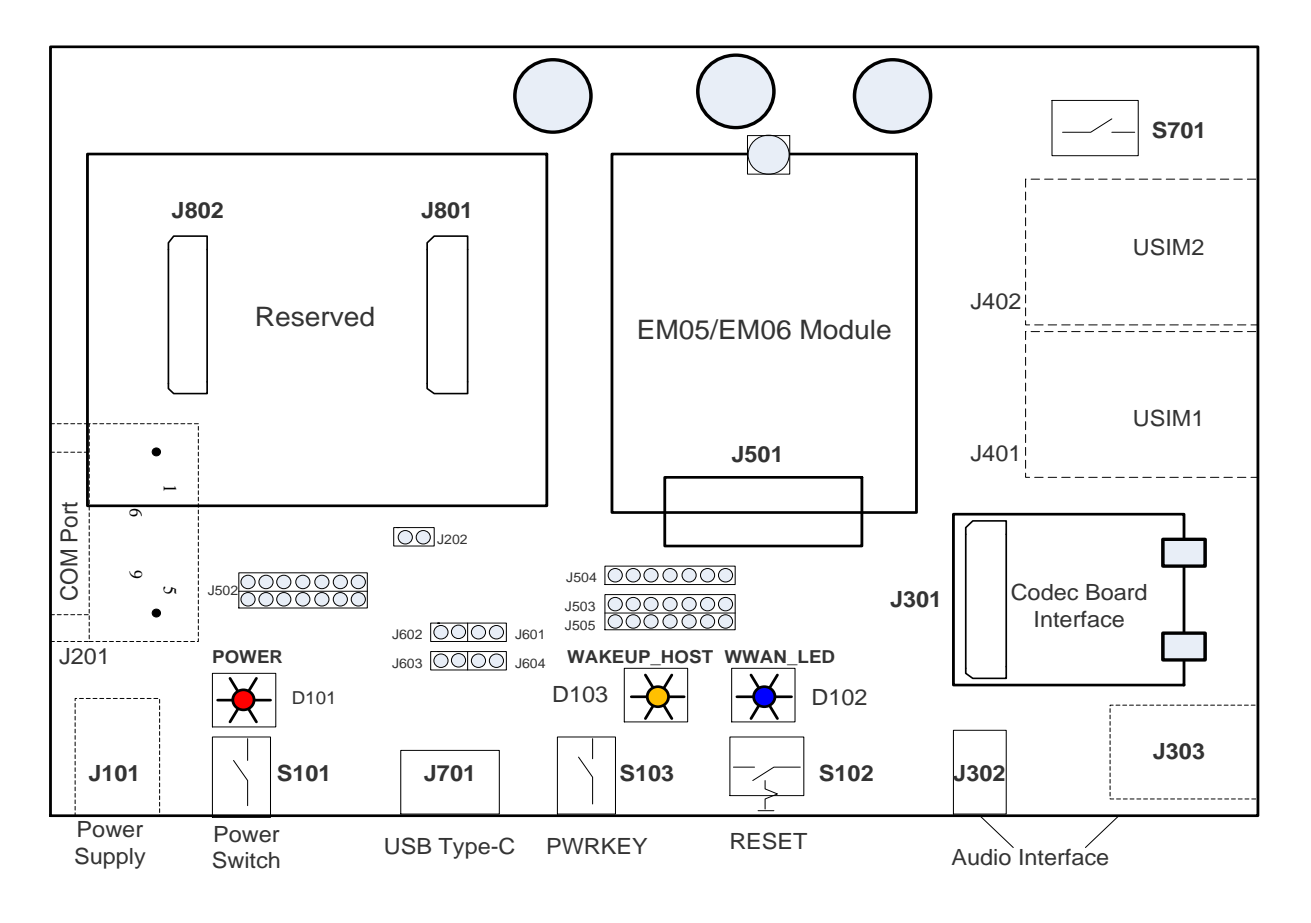

Figure 1: M.2 EVB Interface Overview

#### Table 2: Interfaces of M.2 EVB

| Interface    | Reference No.      | Description                                  |
|--------------|--------------------|----------------------------------------------|
|              | 1101 (bottom aida) | The power jack on the EVB.                   |
| Power Supply | STOT (DOMONT SIDE) | Typical supply voltage: +5V                  |
| Fower Suppry | 1701               | USB Type-C interface                         |
|              | J701               | Typical supply voltage: +5V                  |
| Power Switch | S101               | Power ON/OFF control                         |
| PWRKEY       | S103               | Turn on/off the module                       |
| DECET        | S102               | Reset button (push button)                   |
| NLOEI        | 5102               | Used to reset the module                     |
|              | 1701               | USB device interface                         |
| озь туре-с   | 5701               | Can also be used to supply power for the EVB |

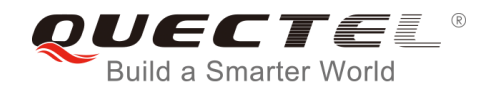

|                           | J302                          | Used for earphone                                                                                                    |
|---------------------------|-------------------------------|----------------------------------------------------------------------------------------------------|
|                           | 0002                          | Used to test the analog audio function of the module                                                                                                    |
| Audio                     | 1202 (bottom cida)            | Used for handset                                                                                                    |
|                           |                               | Used to test the analog audio function of the module                                                                                                    |
|                           | J301                          | Codec board interface                                                                                                    |
|                           | J401 (bottom side)            | (U)SIM card connector 1                                                                                                    |
| (U)SIM                    | 1402 (bottom aida)            | (U)SIM card connector 2                                                                                                    |
|                           | J402 (Dollom Side)            | (Not applicable to EM05 module)                                                                                                    |
| COM Port                  | J201 (bottom side)            | Debug UART port (only for internal debugging by Quectel)                                                                                                    |
| Status Indication<br>LEDs | D101,<br>D102,<br>D103        | D101 (Power ON/OFF indicator) is used to indicate power<br>ON/OFF status of the EVB<br>D102 is used to indicate whether RF is capable of<br>transmitting<br>D103 is used to indicate a URC reporting which could wake<br>up the module |
| M.2                       | J501                          | M.2 standard connector for the module                                                                                                    |
| Switches                  | S701                          | Switch for controlling EM05 or EM06 module                                                                                                    |
| Compositore               | J501                          | J501 is M.2 module connector                                                                                                    |
| Connectors                | J801, J802                    | J801 and J802 are reserved for future use                                                                                                    |
| Test points               | J202, J502-J505,<br>J601-J604 | Test pins                                                                                                    |

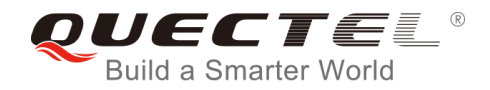

# 2.3. Top and Bottom Views of M.2 EVB

The top and bottom views of the M.2 EVB are shown as following figures.

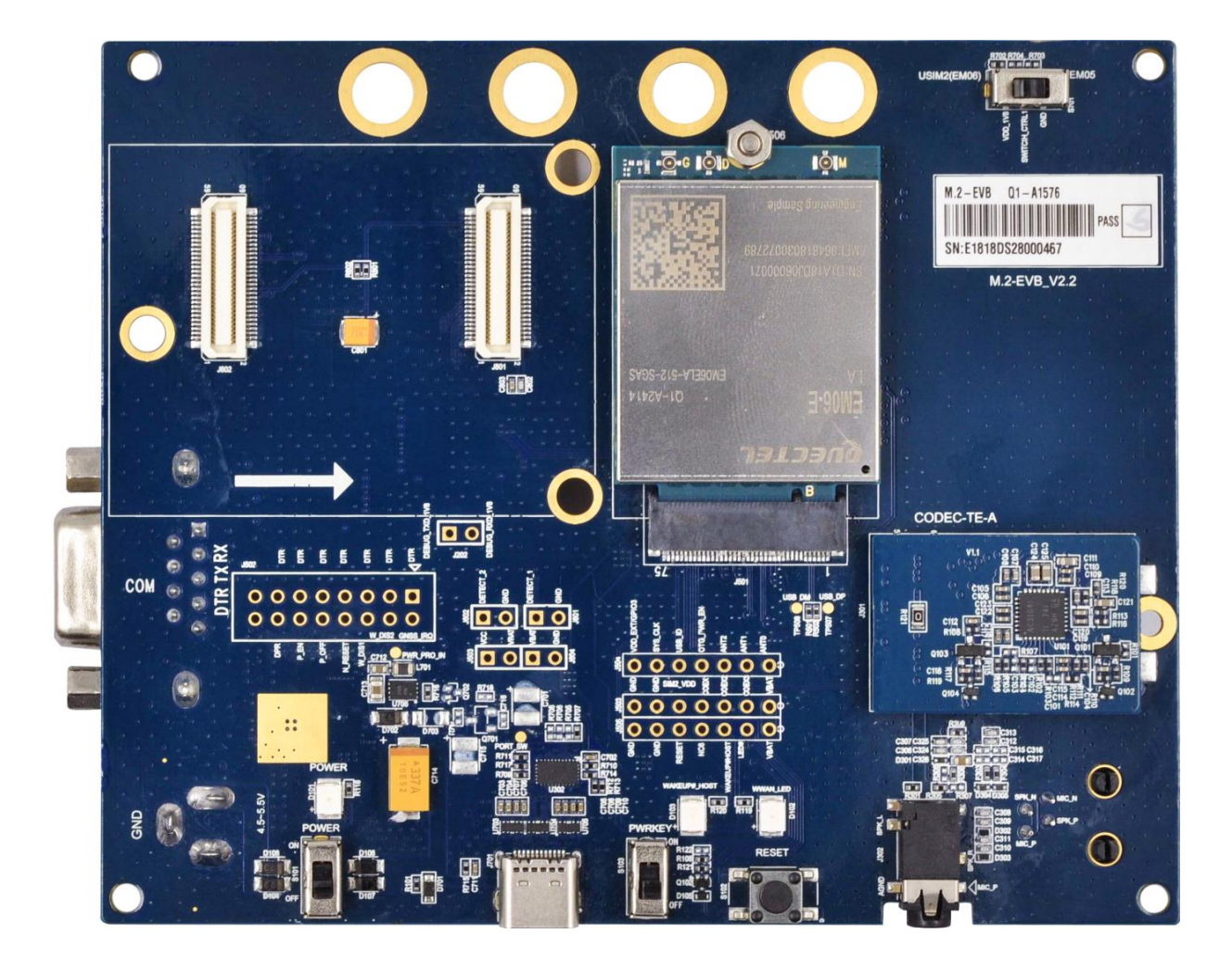

Figure 2: M.2 EVB Top View

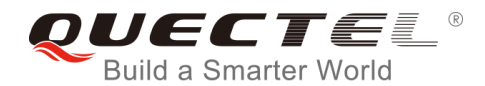

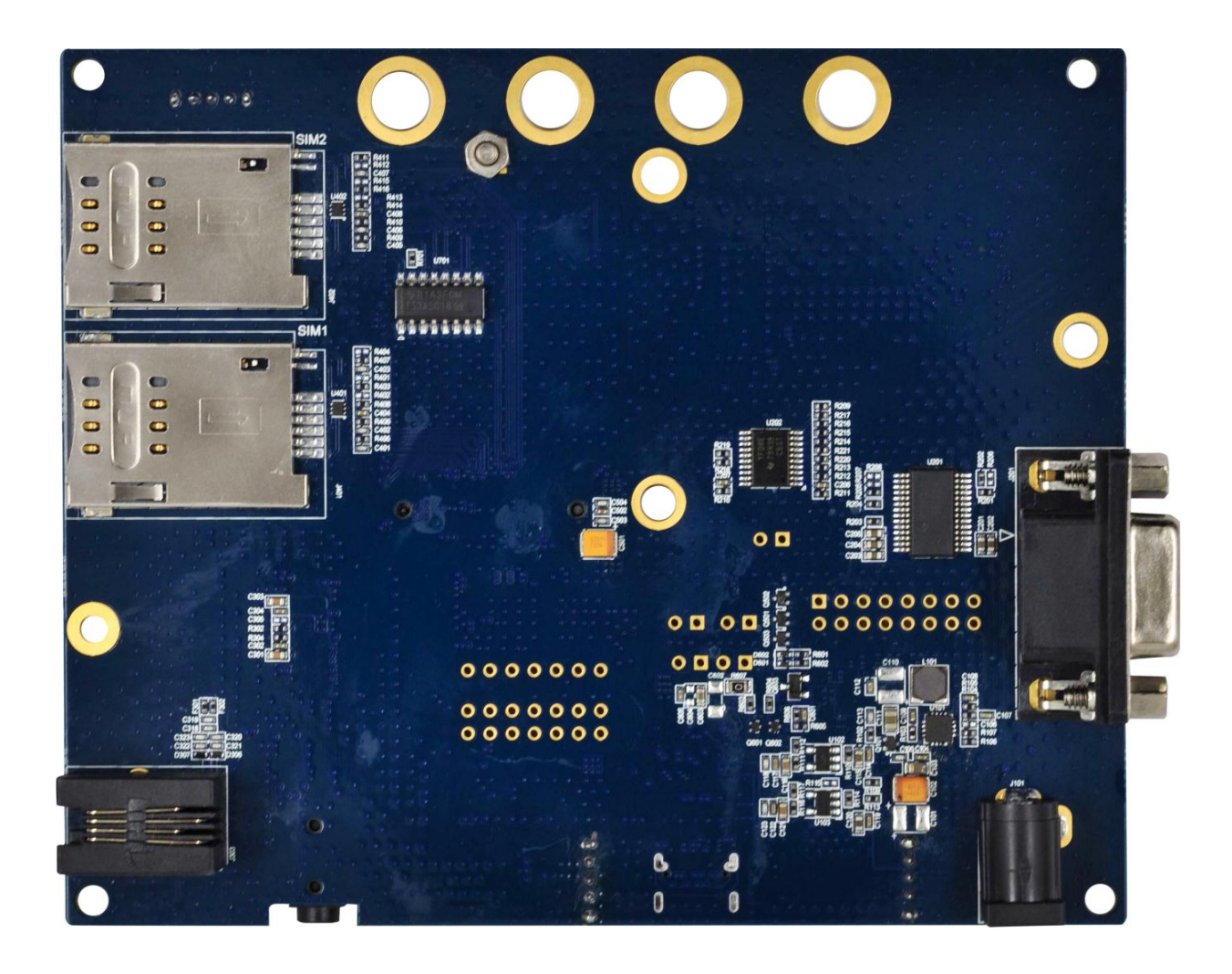

Figure 3: M.2 EVB Bottom View

# 2.4. EVB Kit Accessories

All accessories of the M.2 EVB kit are listed as below.

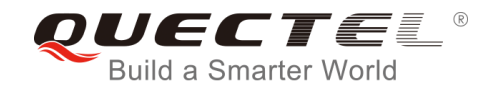

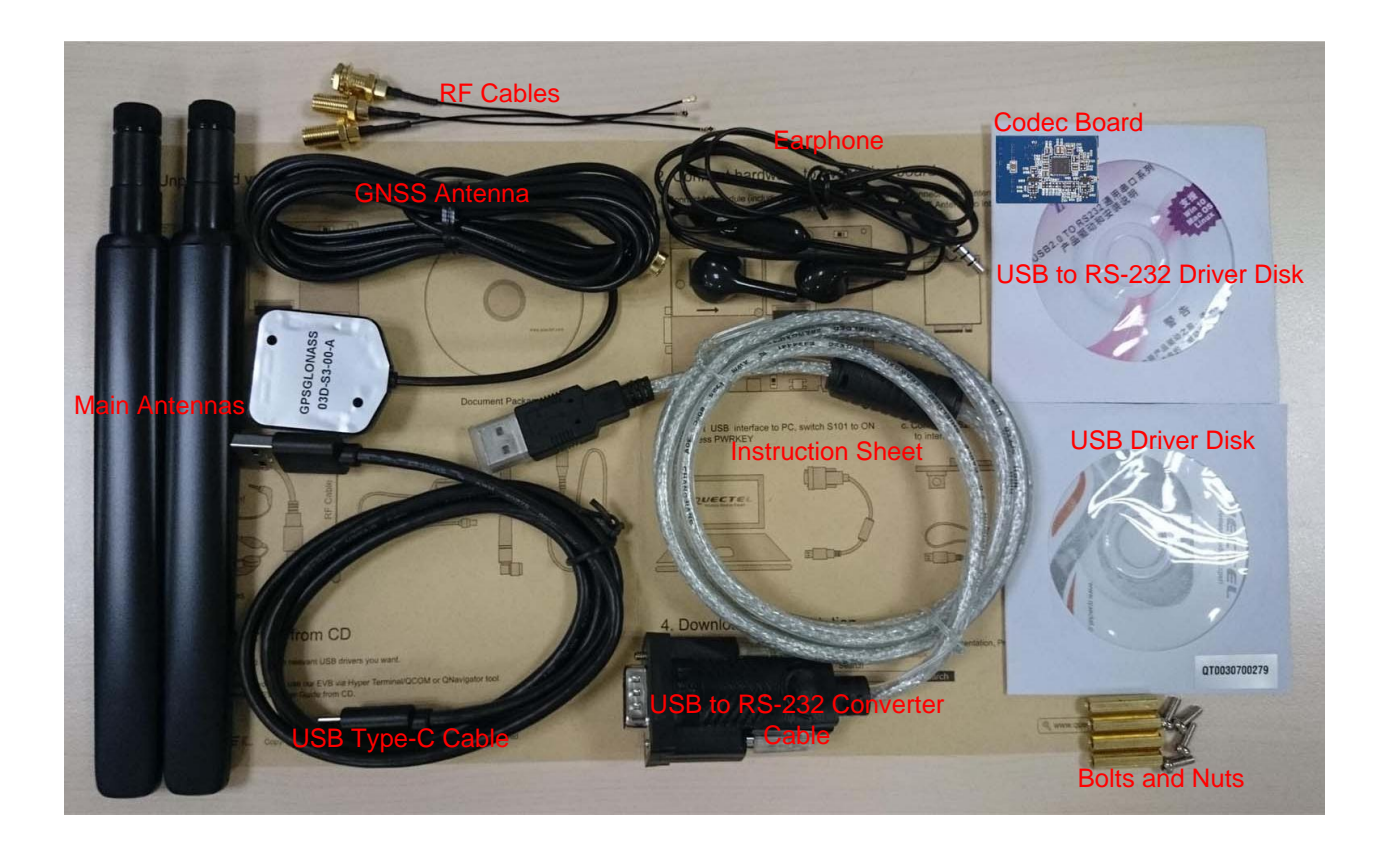

Figure 4: M.2 EVB Kit Accessories

| Items       | Description                                  | Quantity        |
|-------------|----------------------------------------------|-----------------|
|             | USB type-C cable                             | 1               |
| Cables      | USB to UART converter cable                  | 1               |
|             | RF cables                                    | 3               |
| Antonnoo    | Main antennas                                | 2               |
| Antennas    | GNSS antenna (passive)                       | 1               |
| Audio       | Earphone                                     | 1               |
| Disks       | USB 2.0 to RS-232 driver and USB driver disk | 2               |
| Codec Board | TLV320AIC3104 codec board                    | 1               |
| Others      | Bolts and coupling nuts for assembling EVB   | 4 for each type |

#### Table 3: Accessories List

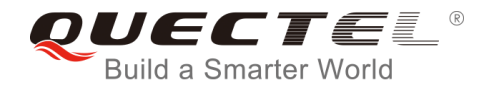

1

Instruction Sheet

A sheet of paper giving instructions for EVB connection, details of EVB accessories, etc.

#### NOTE

The main antenna can also be used for diversity reception.

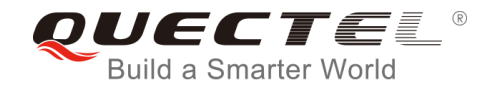

# **3** EVB Kit Accessories Assembly

The following figure shows the EVB kit accessories assembly.

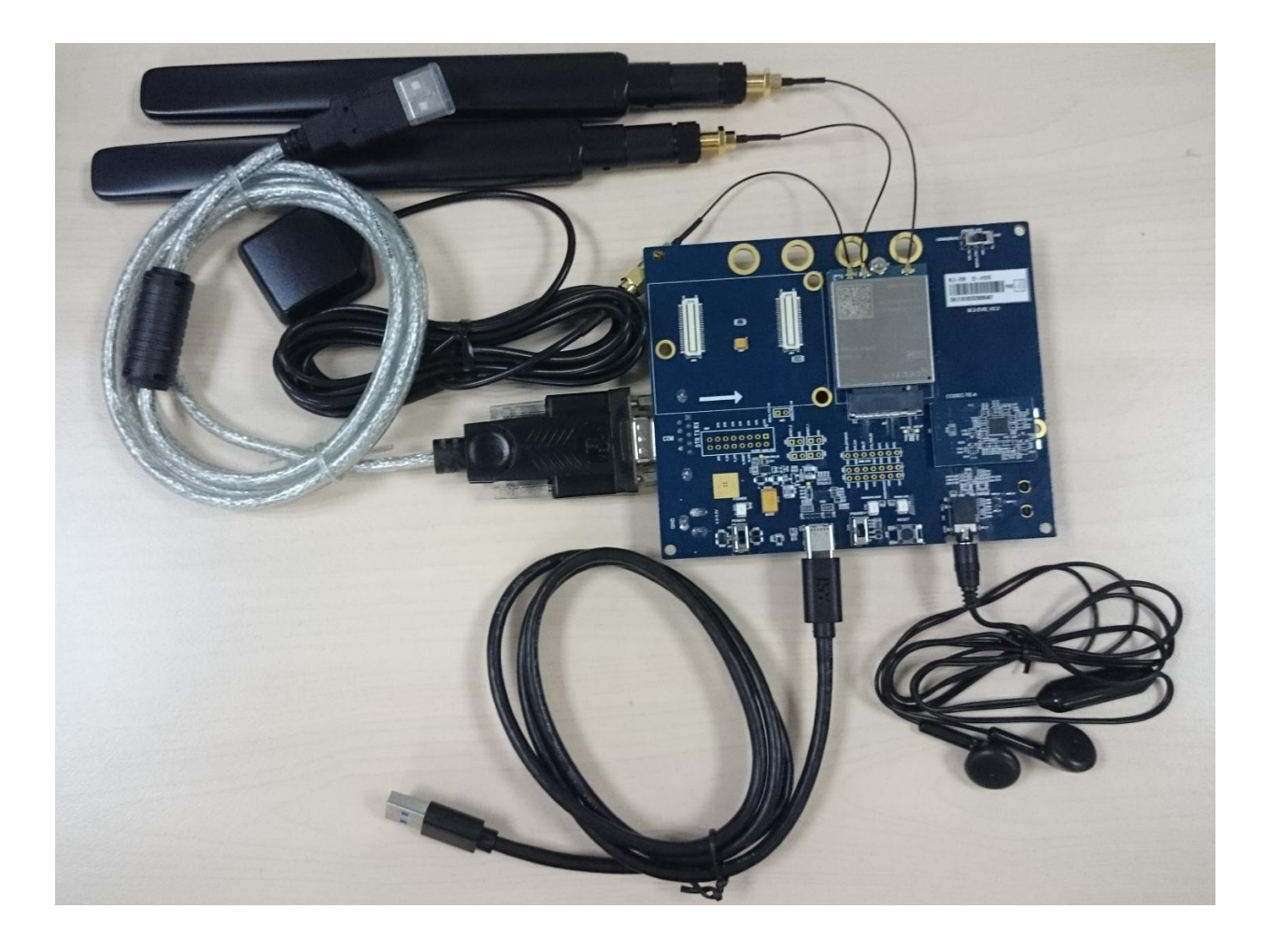

Figure 5: M.2 EVB Kit Accessories Assembly

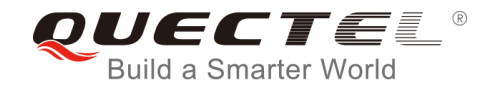

# **4** Application Interfaces

This chapter describes the hardware interfaces of M.2 EVB, shown as follows:

- Power interface
- M.2 interface
- USB interface
- Audio interfaces
- (U)SIM interface

It also provides information about button, switches, status indication LEDs and test points to help customers use the M.2 EVB.

## 4.1. Power Interface (J101/J701)

The M.2 EVB can be powered by an external power adapter through connecting with the power jack (J101) or USB receptacle (J701) on the EVB. The power adapter connects to a step-down converter which can provide the supply voltage (VBAT) required for operating the EVB and the module.

The following two figures show the simplified power supply schematic and the power interface of the M.2 EVB.

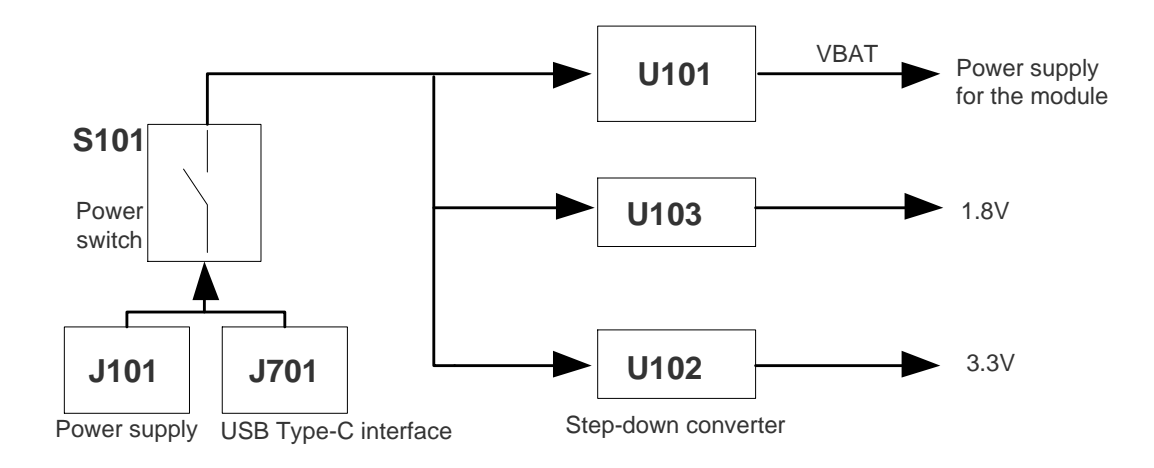

Figure 6: Power Supply for M.2 EVB

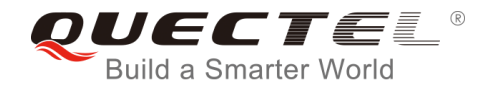

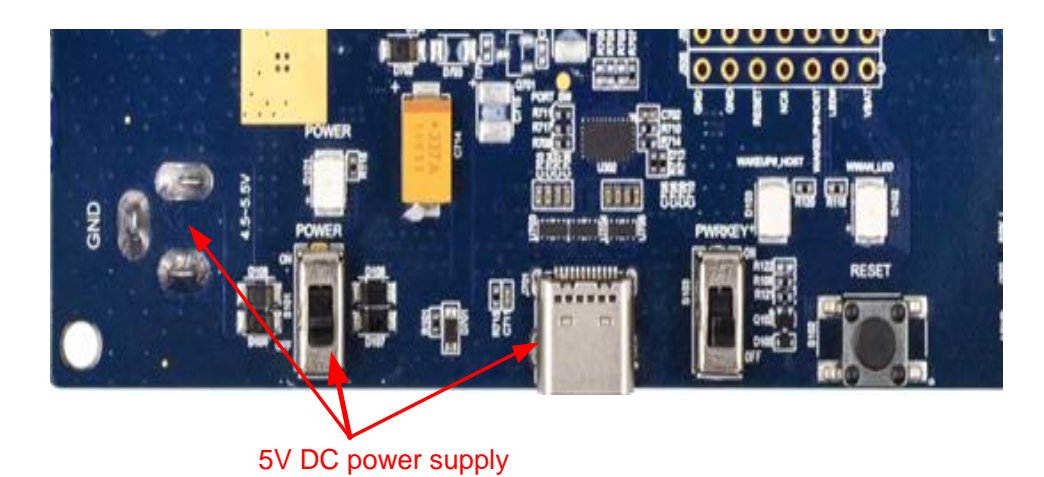

Figure 7: Power Interface

Before connecting the power supply, customers have to select a proper DC power adapter to supply power for the M.2 EVB, and the power plug design of the adapter is shown as below.

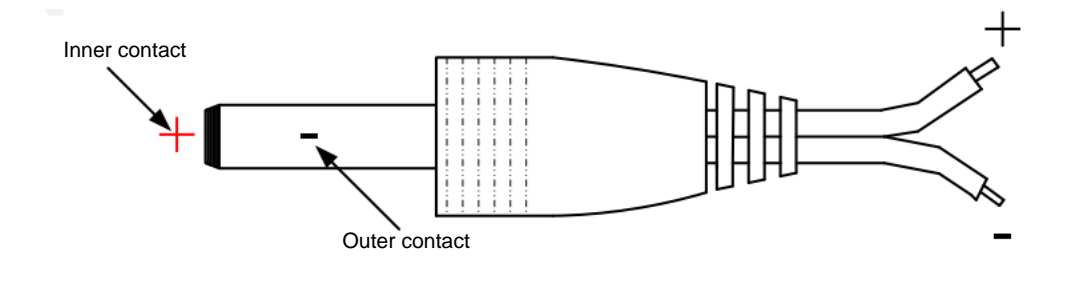

Figure 8: Power Plug Design

# 4.2. M.2 Interface (J501)

The M.2 interface is designed to accommodate the EM05 and EM06 modules. The module is connected to the EVB via BTB connectors J501. The interface allows customers to easily test the functionalities of EM05 and EM06 modules or develop applications based on the module.

The following figure shows the connection between the module and the EVB

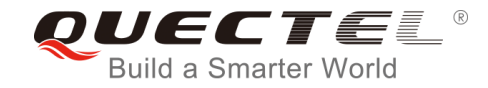

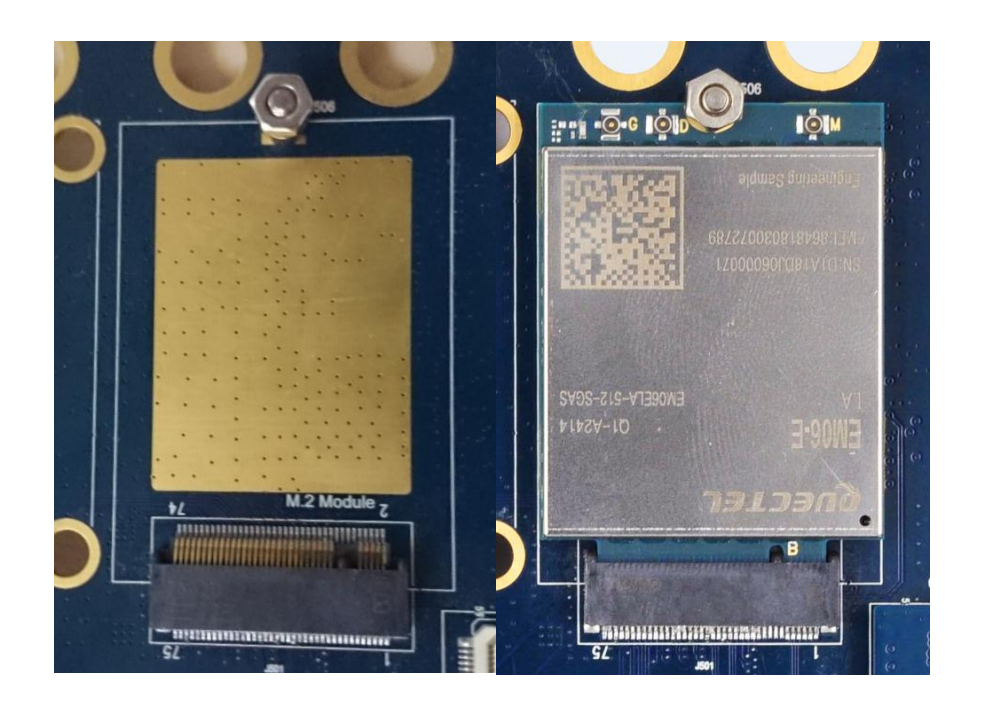

Figure 9: Connection between the Module and EVB

# 4.3. USB Interface (J701)

The USB interface of EM05 complies with USB 2.0 specification, and that of EM06 complies with USB 2.0 and USB 3.0 specifications. USB 3.0 supports super speed (5Gbps) mode, and USB 2.0 supports high speed (480 Mbps) and full speed (12 Mbps) modes. The USB interface is used for AT command communication, data transmission, GNSS NMEA output, software debugging, firmware upgrade and voice over USB<sup>\*1)</sup>.

The M.2 EVB provides a USB Type-C interface J701 for connection with a host device. The USB data lines D+ and D- are connected directly to the EM06 module. The CC1 and CC2 lines can be used for Type-C configuration channel signals. The VBUS lines can be used for USB connection detection and EVB power supply.

| A1  | A2   | A3   | <b>A</b> 4 | A5   | A6 | A7        | <b>A</b> 8 | A9   | A10  | A11  | A12 |
|-----|------|------|------------|------|----|-----------|------------|------|------|------|-----|
| GND | TX1+ | TX1- | VBUS       | CC1  | D+ | D-        | SBU1       | VBUS | RX2- | RX2+ | GND |
| GND | RX1+ | RX1- | VBUS       | SBU2 | D- | D+        | CC2        | VBUS | TX2- | TX2+ | GND |
| B12 | B11  | B10  | B9         | B8   | B7 | <b>B6</b> | B5         | B4   | B3   | B2   | B1  |

#### Table 4: Pin Assignment of J701

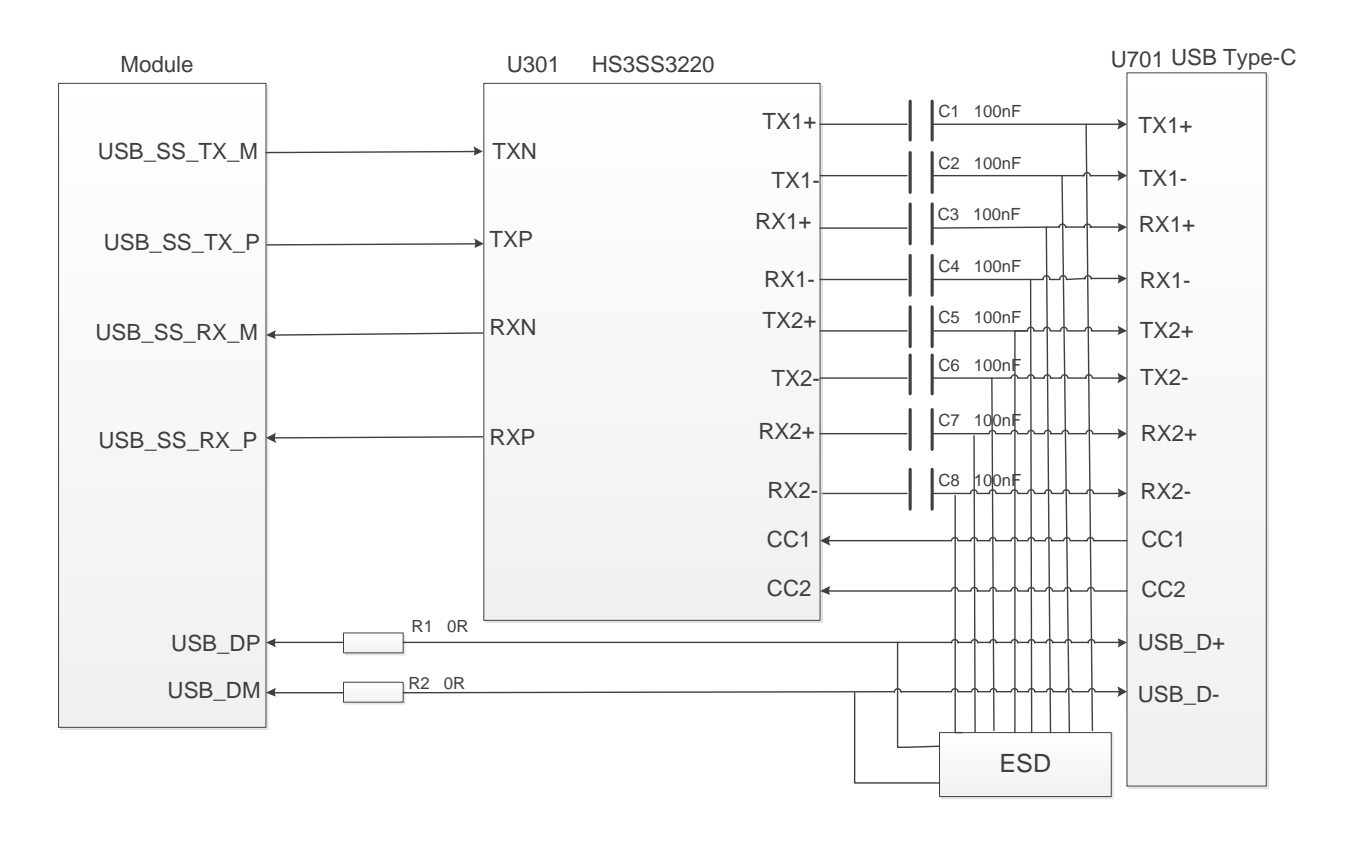

The following figure is a reference circuit design for the USB Type-C device interface.

Figure 10: USB Type-C Interface Circuit

#### NOTE

1. "\*" means under development.

2. <sup>1)</sup> The USB interface of EM05 does not support voice over USB function.

# 4.4. Audio Interfaces (J301/J302/J303)

Quectel M.2 EVB provides one digital audio codec board interface (PCM) J301 and two analog audio interfaces J302 and J303. This chapter gives a detailed introduction on these audio interfaces.

#### 4.4.1. Digital Audio Codec Board Interface (J301)

The M.2 EVB supports the external digital audio codec of TLV320AIC3104. The codec circuit is assembled on an independent small board which can be interconnected with EVB by the BTB connector J301.

The following figures show a reference design for the connection between digital audio codec board and the EVB.

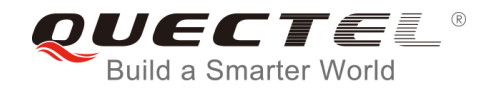

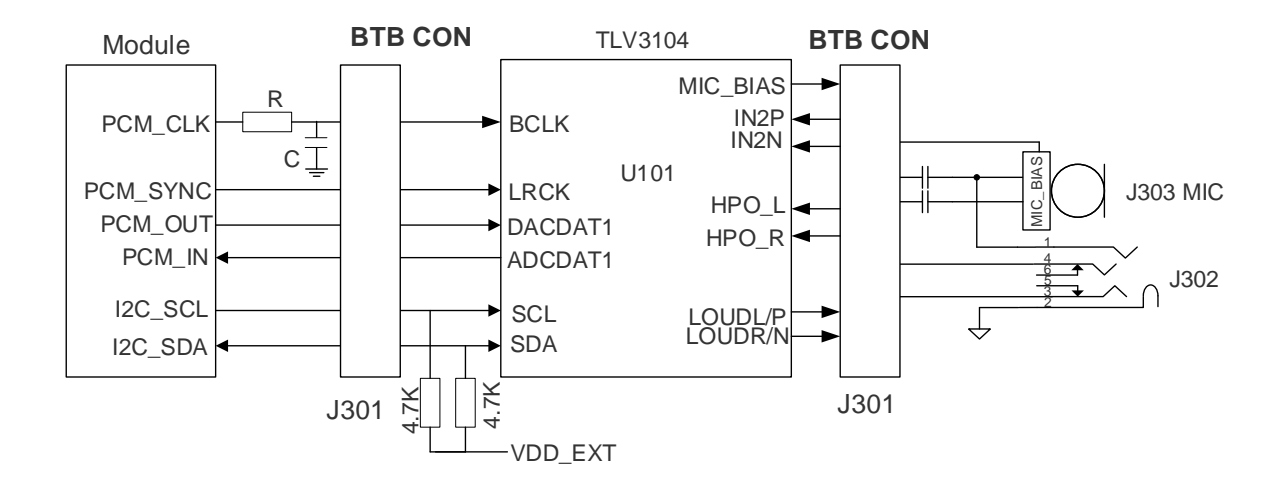

Figure 11: Reference Design for Connection between Codec Board and EVB

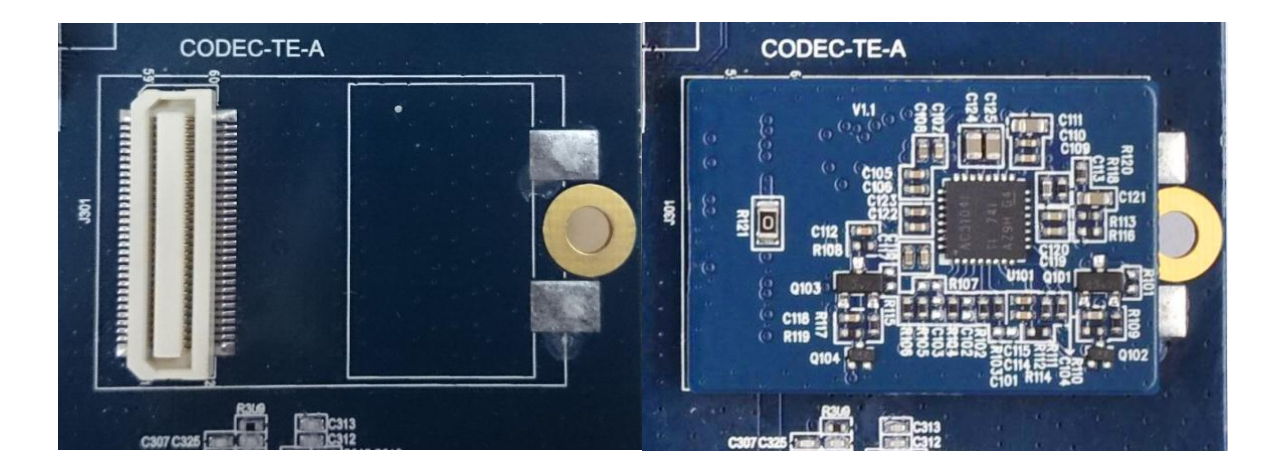

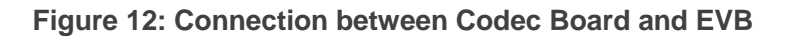

#### 4.4.2. Earphone Interface (J302)

Audio interface J302 is designed for earphones. A reference circuit design for the interface is shown as following figure.

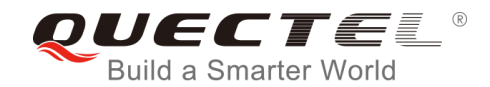

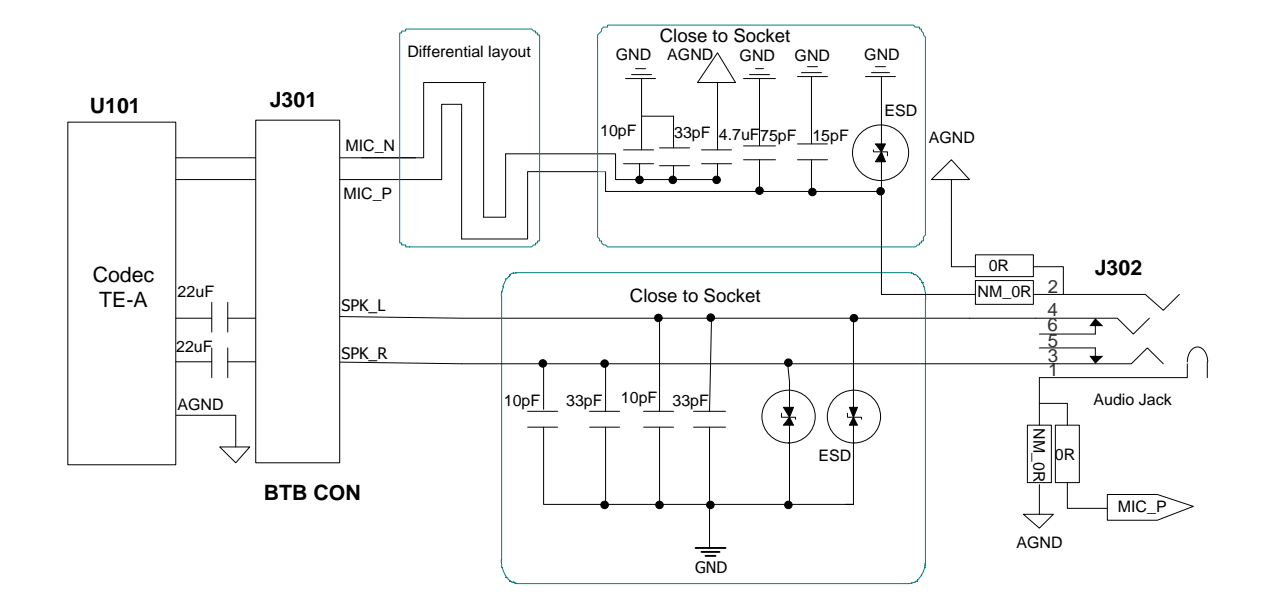

Figure 13: Reference Circuit Design for Earphone Interface J302

The figure and table below illustrate the pin assignment and definition of earphone interface J302.

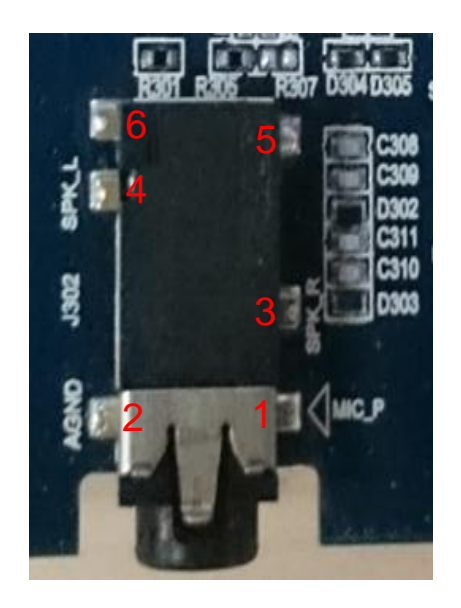

Figure 14: Pin Assignment of J302

#### Table 5: Pin Definition of J302

| Pin No. | Pin Name | Description               |
|---------|----------|---------------------------|
| 1       | MIC_P    | Microphone input-positive |

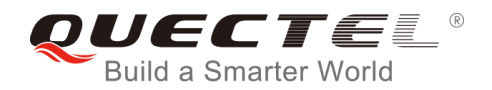

| 2    | AGND  | Dedicated GND for audio              |
|------|-------|--------------------------------------|
| 3    | SPK_R | Right channel of stereo audio output |
| 4    | SPK_L | Left channel of stereo audio output  |
| 5, 6 | NC    | Not connected                        |

The following figure shows the sketch design of audio plug which suits for the audio jack on M.2 EVB.

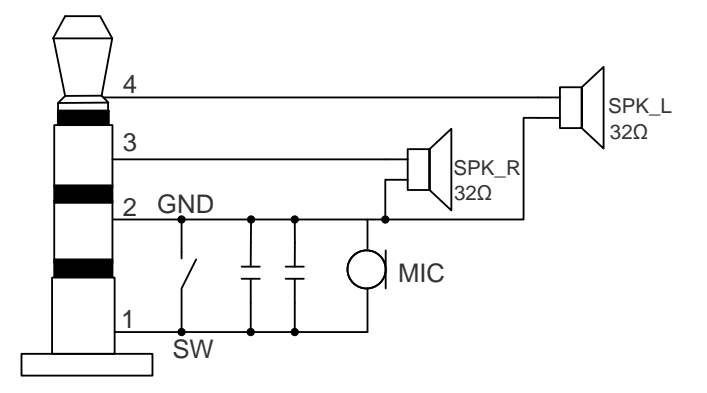

Figure 15: Sketch of Audio Plug

#### 4.4.3. Handset Interface (J303)

Audio interface J303 is designed for handsets. A reference circuit design for handset interfaces J303 is shown below.

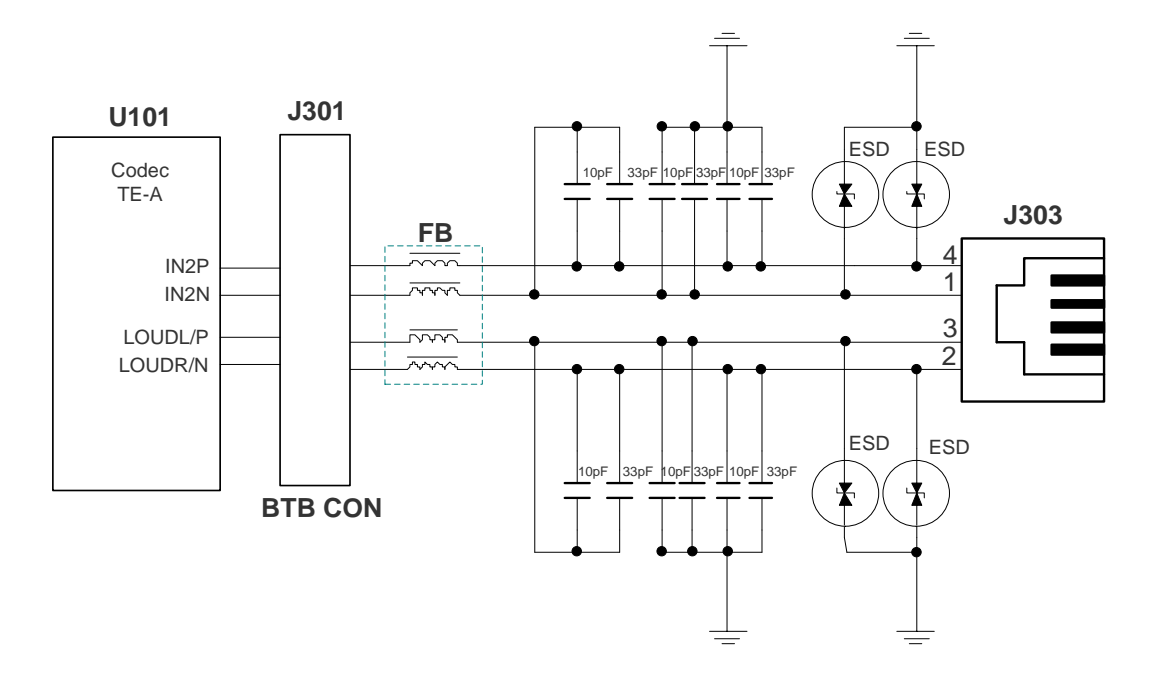

Figure 16: Reference Circuit Design for Handset Interface J303

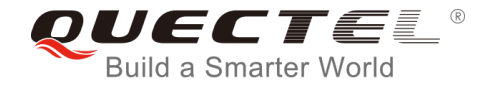

The figure and table below illustrate the pin assignment and definition of handset interface J303.

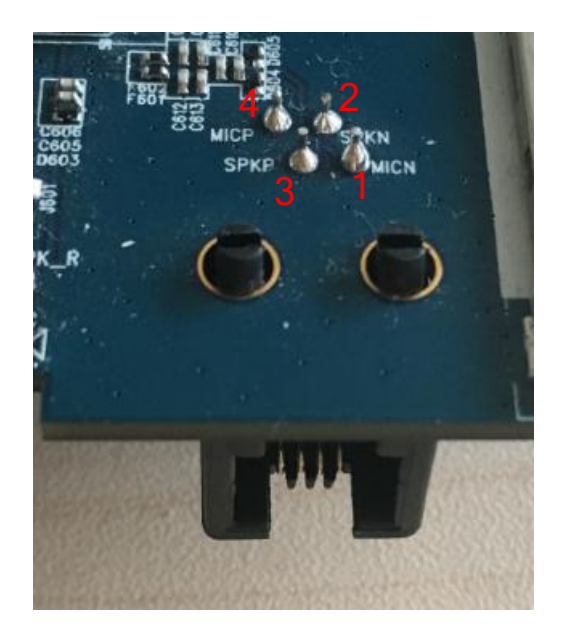

Figure 17: Pin Assignment of J303

#### Table 6: Pin Definition of J303

| Pin No. | Pin Name | Function                    |
|---------|----------|-----------------------------|
| 1       | MICN     | Negative microphone input   |
| 2       | SPKN     | Negative loudspeaker output |
| 3       | SPKP     | Positive loudspeaker output |
| 4       | MICP     | Positive microphone input   |

# 4.5. (U)SIM Interfaces (J401/J402)

The M.2 EVB has two 8-pin push-push type (U)SIM card (3.0V or 1.8V) connector J401 and J402. Both of them can be used for EM06 module, and EM06 supports Dual SIM Single Standby\* function. The J402 is not applicable for EM05 module. The following figure shows the pin assignment and definition of J401/J402.

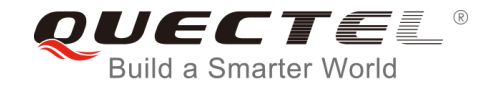

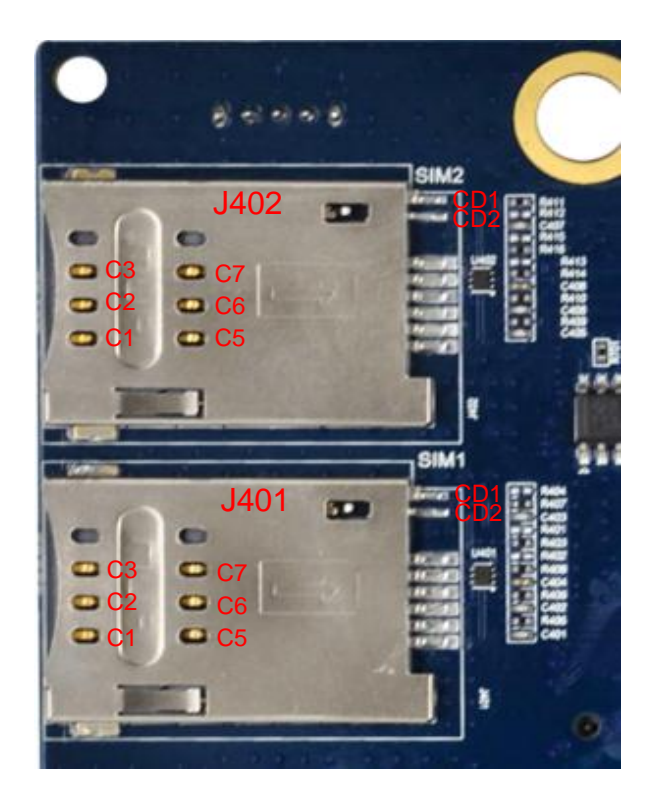

Figure 18: Pin Assignments of J401/J402

#### Table 7: Pin Assignments of J401/J402

| Pin No. | Signal Name  | I/O | Description                                                                                                    |
|---------|--------------|-----|----------------------------------------------------------------------------------------------------|
| C1      | SIM_VDD      | PO  | (U)SIM card power supply, provided by M.2 EVB                                                                                                    |
| C2      | SIM_RST      | DO  | (U)SIM card reset                                                                                                    |
| C3      | SIM_CLK      | DO  | (U)SIM card clock                                                                                                    |
| C5      | GND          | /   | Ground                                                                                                    |
| C6      | VPP          | /   | Not connected                                                                                                    |
| C7      | SIM_DATA     | I/O | Data line, bi-directional                                                                                                    |
| CD1     | /            | /   | (U)SIM card insertion detection                                                                                                    |
| CD2     | SIM_PRESENCE | I/O | (U)SIM card insertion detection When the (U)SIM card is present, it is at high level (pulled up to 1.8V). When the (U)SIM card is absent, it is at low level. |

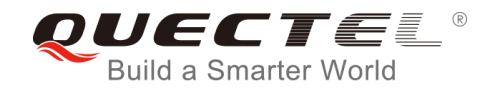

# 4.6. Switches and Button

The M.2 EVB includes three switches S101/S103/S701 and a button S102, as shown in the following figure.

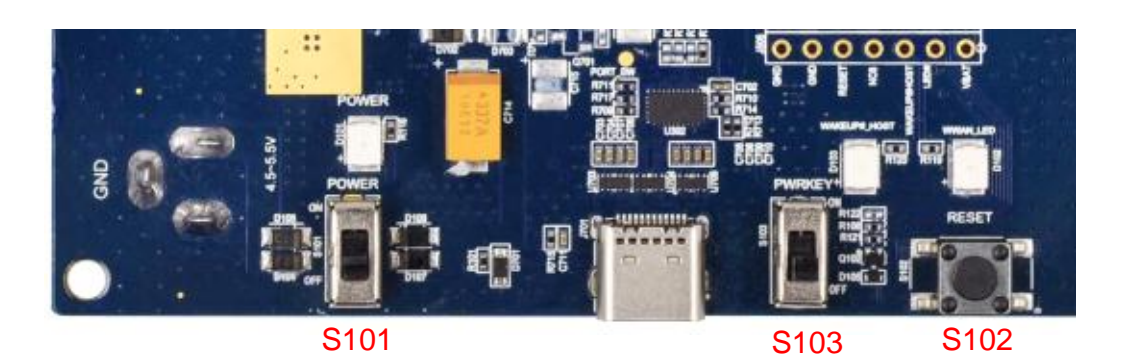

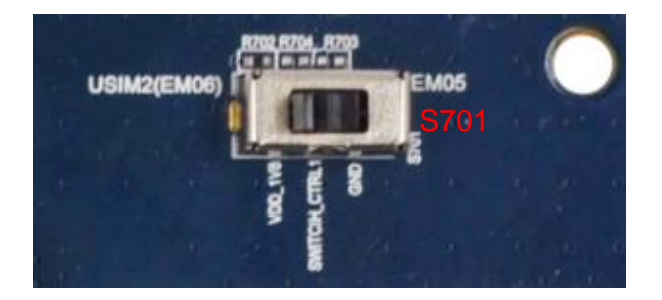

Figure 19: Switches and Button

#### Table 8: Description of the Switches and Button

| Reference No. | Description                                  |
|---------------|----------------------------------------------|
| S701          | Used to switch between EM05 and EM06 modules |
| S101          | Power ON/OFF control                         |
| S103          | Used to turn on/off the module               |
| S102          | Used to reset the module                     |

### 4.7. Status Indication LEDs

The M.2 EVB includes three status indication LEDs (D101, D102 and D103). The following figure shows the location of these LED indicators.

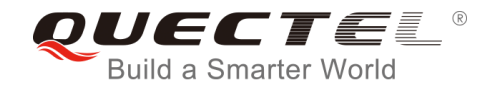

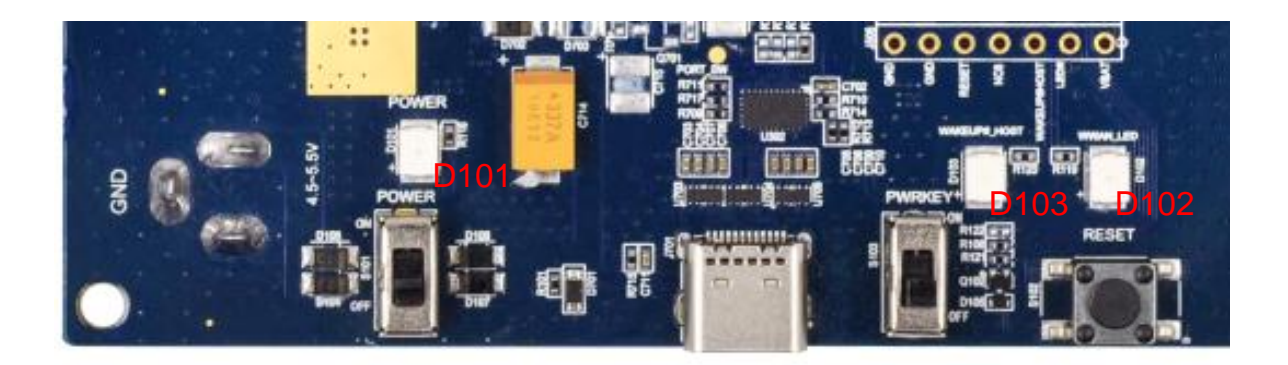

#### Figure 20: Status Indicators

#### **Table 9: Description of Status Indicators**

| Reference No. | Description                                                           |
|---------------|-----------------------------------------------------------------------|
|               | Power ON/OFF indicator indicating the power supply status of the EVB  |
| D101          | Bright: the module is powered on                                      |
|               | Extinct: the power is powered off                                     |
|               | Operation status indicator for the module                             |
|               | When a URC returns, a 1s low level pulse will be outputted            |
| D103          | Used to indicate a URC reporting which could wake up the module       |
|               | Bright: A call, SMS message or data is coming, the module is woken up |
|               | Extinct: the module is in idle or sleep mode                          |
|               | RF status indicator for the module                                    |
| D102          | Bright: RF function is enabled                                        |
|               | Extinct: RF function is disabled                                      |

#### 4.8. Test Points

The M.2 EVB provides a series of test points. They can help customers to obtain the corresponding waveform of some signals. The following figures and tables show test points J502, J503, J504, J505, J202, J601, J602, J603 and J604.

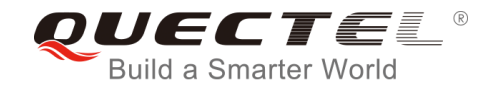

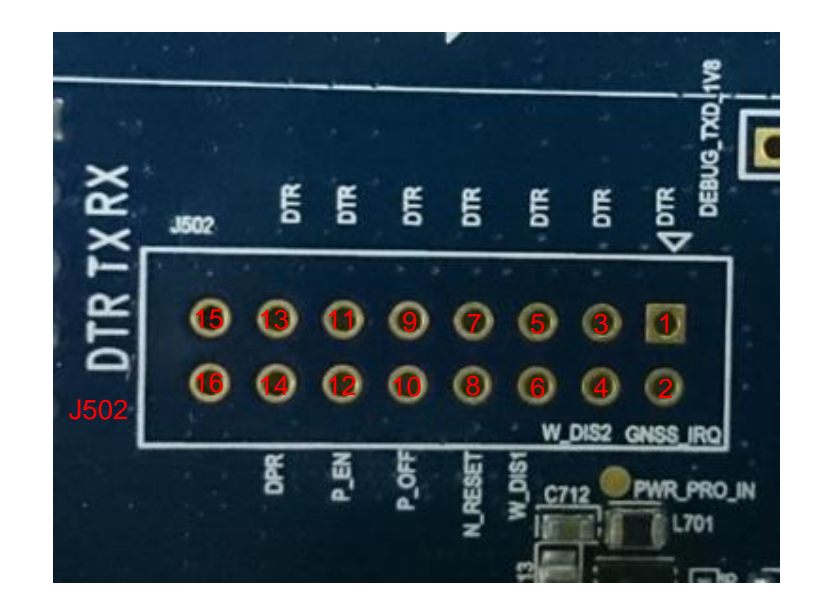

Figure 21: Test Point J502

#### Table 10: Pin Definition of J502

| Pin No. | Pin Name | Description                                 |
|---------|----------|---------------------------------------------|
| 1       | DTR      | Data terminal ready test pin                |
| 2       | GNSS_IRQ | GNSS_IRQ test pin                           |
| 3       | DTR      | Data terminal ready test pin                |
| 4       | W_DIS2   | GPS control test pin                        |
| 5       | DTR      | Data terminal ready test pin                |
| 6       | W_DIS1   | Airplane mode control test pin              |
| 7       | DTR      | Data terminal ready test pin                |
| 8       | N_RESET  | Module reset test pin                       |
| 9       | DTR      | Data terminal ready test pin                |
| 10      | P_OFF    | A signal control to power on/off the module |
| 11      | DTR      | Data terminal ready test pin                |
| 12      | P_EN     | Module power supply enable pin              |

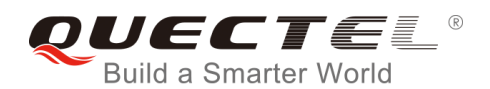

| 13 | DTR | Data terminal ready test pin   |
|----|-----|--------------------------------|
| 14 | DPR | Dynamic power control test pin |
| 15 | 1   | Not connected                  |
| 16 | 1   | Not connected                  |

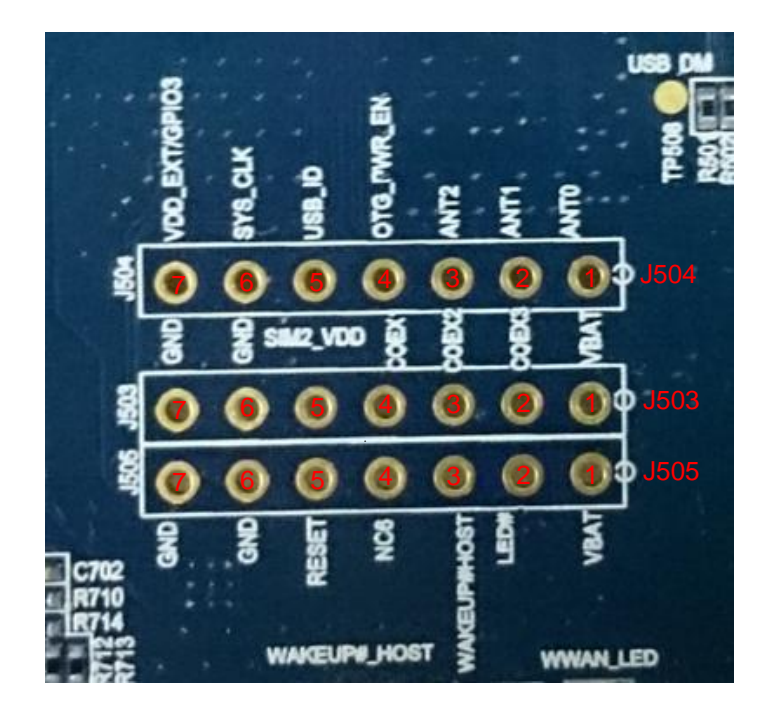

Figure 22: Test Points J503, J504 and J505

#### Table 11: Pin Definition of J503

| Pin No. | Pin Name | Description                                 |
|---------|----------|---------------------------------------------|
| 1       | VBAT     | Module power supply test pin                |
| 2       | COEX3    | Connected directly to pin 60 of EM06 module |
| 3       | COEX2    | Connected directly to pin 62 of EM06 module |
| 4       | COEX1    | Connected directly to pin 64 of EM06 module |
| 5       | SIM2_VDD | Power supply for (U)SIM2 card test pin      |
| 6       | GND      | Ground                                      |

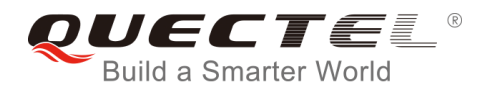

7

GND

Ground

#### Table 12: Pin Definition of J504

| Pin No. | Pin Name      | Description                         |
|---------|---------------|-------------------------------------|
| 1       | ANT0          | Tunable antenna control             |
| 2       | ANT1          | Tunable antenna control             |
| 3       | ANT2          | Tunable antenna control             |
| 4       | OTG_PWR_EN    | USB power supply enable pin         |
| 5       | USB_ID        | USB_ID test pin                     |
| 6       | SYS_CLK       | PCM interface clock signal test pin |
| 7       | VDD_EXT/GPIO3 | Tunable antenna control             |

#### Table 13: Pin Definition of J505

| Pin No. | Pin Name    | Description                     |
|---------|-------------|---------------------------------|
| 1       | VBAT        | Module power supply test pin    |
| 2       | LED#        | WWAN status indicators test pin |
| 3       | WAKEUP#HOST | A signal to wake up the host    |
| 4       | NC6         | Not connected                   |
| 5       | RESET       | System reset test pin           |
| 6       | GND         | Ground                          |
| 7       | GND         | Ground                          |

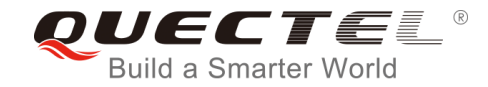

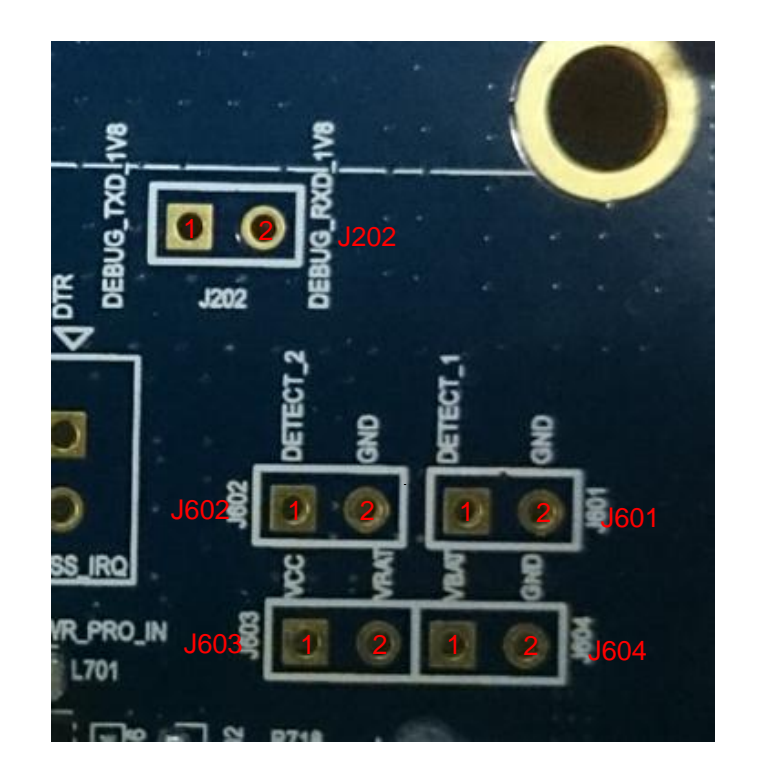

Figure 23: Test Points J202, J601, J602, J603 and J604

#### Table 14: Pin Definition of J202

| Pin No. | Pin Name      | Description            |
|---------|---------------|------------------------|
| 1       | DEBUG_TXD_1V8 | DEBUG_TXD_1V8 test pin |
| 2       | DEBUG_RXD_1V8 | DEBUG_RXD_1V8 test pin |

#### Table 15: Pin Definition of J601

| Pin No. | Pin Name | Description                    |
|---------|----------|--------------------------------|
| 1       | DETECT_1 | Module insertion detection pin |
| 2       | GND      | Ground                         |

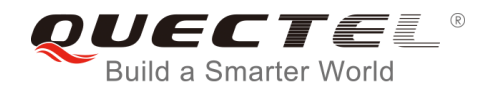

#### Table 16: Pin Definition of J602

| Pin No. | Pin Name | Description                    |
|---------|----------|--------------------------------|
| 1       | DETECT_2 | Module insertion detection pin |
| 2       | GND      | Ground                         |

#### Table 17: Pin Definition of J603

| Pin No. | Pin Name | Description                  |
|---------|----------|------------------------------|
| 1       | VCC      | Module power supply test pin |
| 2       | VBAT     | Module power supply test pin |

#### Table 18: Pin Definition of J604

| Pin No. | Pin Name | Description                  |
|---------|----------|------------------------------|
| 1       | VBAT     | Module power supply test pin |
| 2       | GND      | Ground                       |

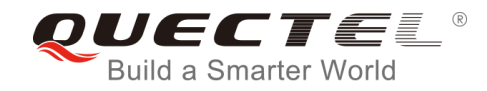

# **5** Operation Procedures Illustration

This chapter introduces how to use the M.2 EVB for testing and evaluation of Quectel EM05 and EM06 modules.

### 5.1. Power on the Module

- 1. Connect the module to the EVB. Insert the module into the connectors (J501) on EVB, and then fix the other end of the module with screws.
- 2. Insert a (U)SIM card into the (U)SIM card connector on EVB and connect the antennas to the module.
- 3. Connect the EVB to a 5V power adapter or connect the EVB to PC via USB Type-C cable.
- 4. Switch S101 (Power Switch) to ON state, then the D101 (Power ON/OFF indicator) will light up, which indicates that the power supply for the EVB is ready. In such case, switch S103 (PWRKEY) to ON state, the module will be powered on automatically and then D102 (WWAN\_LED) will be light up when RF function is enabled.

| Reference Number | State      | Description                                                   |
|------------------|------------|---------------------------------------------------------------|
| D101             | Always ON  | VBAT ON                                                       |
|                  | Always OFF | VBAT OFF                                                      |
| D102             | Always ON  | RF function is enabled                                        |
| 0102             | Always OFF | RF function is disabled                                       |
| D103             | Always ON  | A call, SMS message or data is coming, the module is woken up |
|                  | Always OFF | The module is in idle or sleep mode                           |

#### Table 19: Indication of D101, D102 and D103

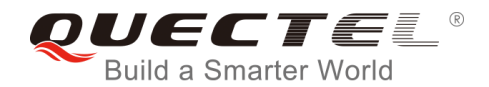

# 5.2. Communication via USB Type-C Interface

- 1. Power on the module according to the procedure mentioned in *Chapter 5.1*.
- 2. Connect the EVB and the PC with USB cable through USB Type-C interface, and then run the driver disk on PC to install the USB driver. For details about USB driver installation, please refer to *document [1]*.

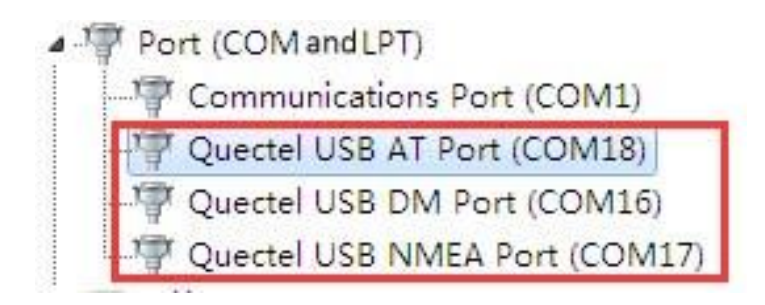

Figure 24: USB Ports

 Install and then use the QCOM tool provided by Quectel to realize communication between the module and the PC. The following figure shows the COM Port Setting field on QCOM: select correct "COM Port" (USB AT Port which is shown in above figure) and set correct "Baudrate" (such as 115200bps). For more details about QCOM tool usage and configuration, please refer to document [4].

| COM Port Setting |                         |             |                |
|------------------|-------------------------|-------------|----------------|
| COM Port: 18 💌   | Baudrate: 115200 💌      | StopBits: 1 | Parity: None 💌 |
| ByteSize: 8 💌    | Flow Control: No Ctrl F | low 💌       | Open Port      |

Figure 25: COM Port Setting Field on QCOM (USB AT Port Connection)

### 5.3. Firmware Upgrade

The firmware of the module is upgraded via USB port by default. Please follow the procedures below to upgrade the firmware.

- 1. Install and open the firmware upgrade tool QFlash on PC, and then power on the module according to the procedure mentioned in *Chapter 5.1*.
- 2. Click the "COM Port" dropdown list and select the USB DM port.

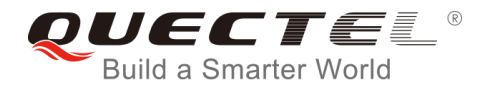

- 3. Click the "Load FW Files" button to choose the firmware package.
- 4. Click the "Start" button to upgrade the firmware.

| Upgrade FW<br>Config<br>Load FW Fil | es Baudrate: 921600 V                                                         |
|-------------------------------------|-------------------------------------------------------------------------------|
| Name                                | Location                                                                      |
| ENPRG6695                           | D:\UC20EQAR01A02M1024\SCAUTNZ\ENPRG6695.hex                                   |
| NPRG6695                            | D:\UC20EQAR01A02M1024\SCAUTNZ\NPRG6695.hex                                    |
| PARTITION                           | D:\UC20EQAR01A02M1024\SCAUTNZ\partition.mbn                                   |
| DBL                                 | D:\UC20EQAR01A02M1024\SCAUTNZ\dbl.mbn                                         |
| FSBL                                | D:\UC20EQAR01A02M1024\SCAUTNZ\fsbl.mbn                                        |
| OSBL                                | D:\UC20EQAR01A02M1024\SCAUTNZ\osbl.mbn                                        |
| AMSS                                | D:\UC20EQAR01A02M1024\SCAUTNZ\amss.mbn                                        |
| EFS_0409                            | D:\UC20EQAR01A02M1024\SCAUTNZ\efs_0409.mbn                                    |
| QCN-A                               | D:\UC20EQAR01A02M1024\SCAUTNZ\UC20.QCN                                        |
| o not remove                        | USB or terminate the downloading process before it completes.           Start |

Figure 26: Configurations for Firmware Upgrade

For more details about QFlash tool usage and configuration, please refer to document [5].

### 5.4. Reset the Module

The emergency reset option is only used in case of emergency. For example, the software does not respond for more than 5s due to some serious problems.

Press the button S102 (RESET) for 250ms~600ms for EM06 module or 150ms~460ms for EM05 module, then release it to reset the module. However, this operation may cause the loss of information stored in the memory as the reset module has been initialized.

#### NOTE

The time for pressing the RESET button cannot exceed the maximum values, otherwise the module will be powered off.

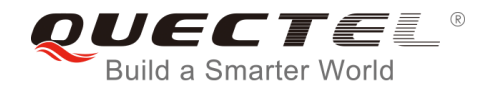

### 5.5. Power off the Module

There are two ways to power off the module.

- Hardware shutdown: Switch the S103 to **OFF** state, the module will be powered off.
- Software shutdown: Turn off the module using **AT+QPOWD** command.

NOTE

Please refer to *document [2]* for details about **AT+QPOWD** command.

## 5.6. Test Current Consumption

The M.2 EVB can also be used to test the current consumption of the module after making the following modifications.

1. Remove R607.

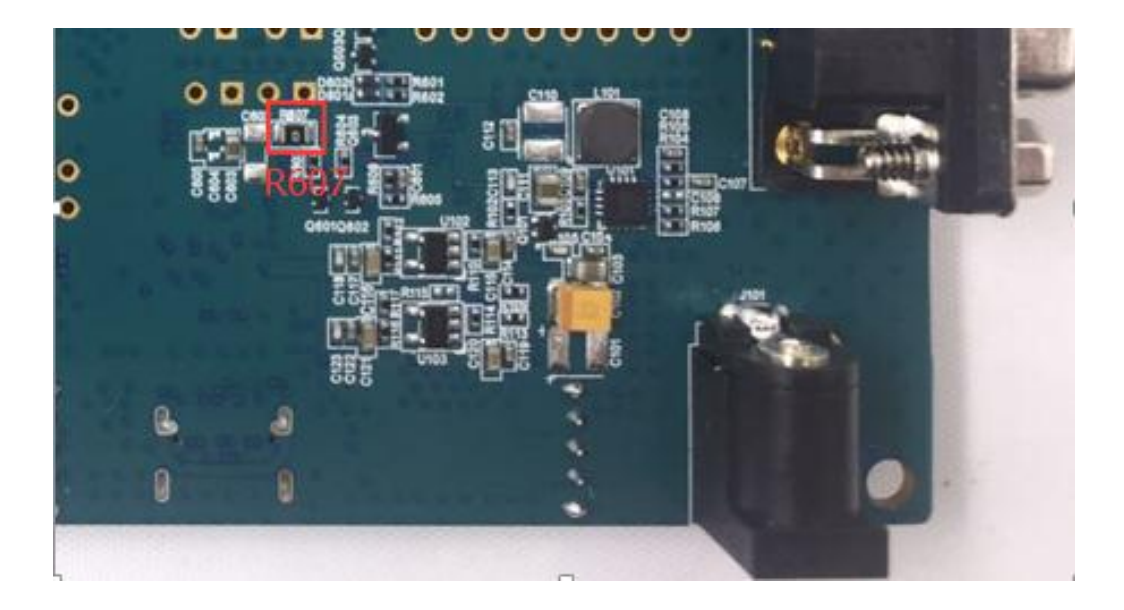

Figure 27: Location of R607

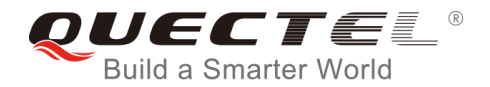

Connect an external power supply to J603 or J604 (either of them) to supply power for the module independently.

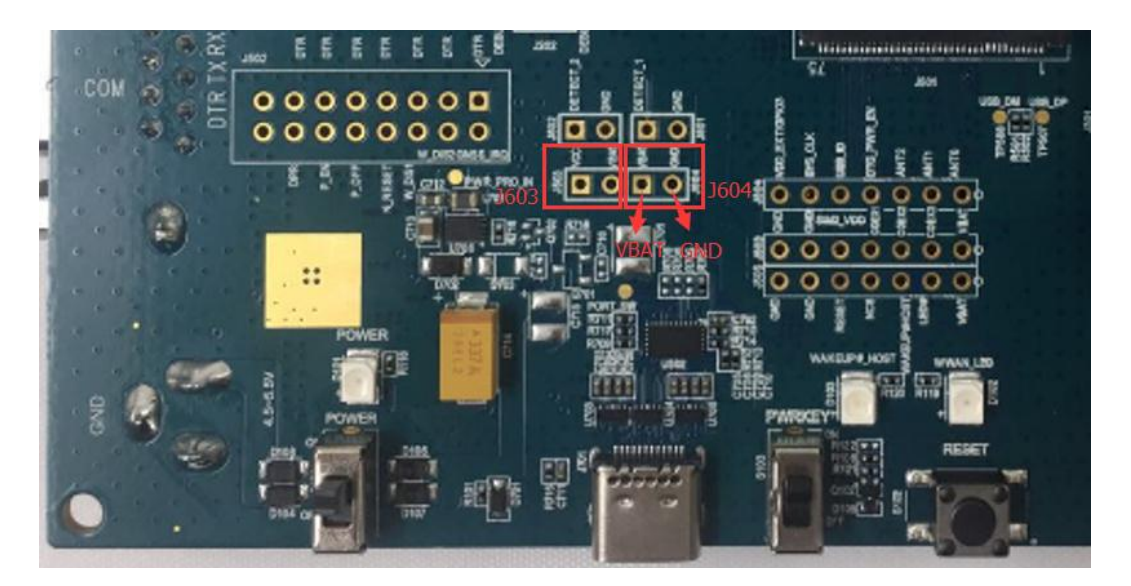

Figure 28: Location of J603 and J604

2. Power on the module according to the procedure mentioned in *Chapter 5.1* and then test the current consumption of the module.

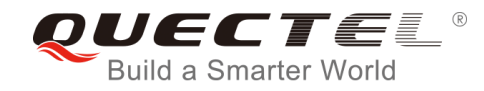

# **6** Appendix A References

#### Table 20: Related Documents

| SN  | Document Name                                          | Remark                                                  |
|-----|--------------------------------------------------------|---------------------------------------------------------|
| [1] | Quectel_LTE_Windows_USB_Drivers_Installation_<br>Guide | Install USB drivers for M.2 module on Windows system    |
| [2] | Quectel_xx_AT_Commands_Manual                          | Respective AT commands manual for EM05 and EM06 modules |
| [3] | Quectel_xx_Hardware_Design                             | Respective hardware design for EM05 and EM06 modules    |
| [4] | Quectel_QCOM_User_Guide                                | User guide for QCOM tool                                |
| [5] | Quectel_QFlash_User_Guide                              | User guide for QFlash tool                              |

#### Table 21: Terms and Abbreviations

| Abbreviation | Description                                 |
|--------------|---------------------------------------------|
| COM          | Cluster Communication Port                  |
| DC           | Direct Current                              |
| DO           | Digital Output                              |
| GND          | Ground                                      |
| I/O          | Input/Output                                |
| LED          | Light Emitting Diode                        |
| PO           | Power Output                                |
| (U)SIM       | (Universal) Mobile Telecommunication System |
| VBAT         | Voltage of Battery                          |